Clever and Google Classroom Directions for Students and Parents

- 1. You can get to your Chattooga County's Clever portal several ways. There is a link on each school web page and the district page or you can use this link: <u>CLEVER</u>.
- 2. Once there, you will need to login with your student's clever login. Your student will know the login info or your child's teacher can provide that. The format for the login is firstname.lastname and the password is your child's lunch number.

| Chattooga County School District     |                      |
|--------------------------------------|----------------------|
| Login information                    |                      |
| PASSWORD                             | Show                 |
| Having trouble? Get help logging in! | 10                   |
| <br>District adr                     | Log in<br>min log in |
|                                      | Bit                  |
|                                      |                      |

3. Your student's Clever account will show teacher pages, links and apps that they use.

| Clever Chattooga His  | gh School                                             |                     |                   |                             | Q Search               | Portal | • |  |
|-----------------------|-------------------------------------------------------|---------------------|-------------------|-----------------------------|------------------------|--------|---|--|
| Teacher Pages         | Teacher Pages                                         | 5                   |                   |                             |                        |        |   |  |
| District Page         |                                                       |                     |                   |                             |                        |        |   |  |
| Frequently Used Apps  |                                                       |                     |                   |                             |                        |        |   |  |
| More Apps             |                                                       |                     |                   |                             |                        |        |   |  |
| Web Links             | Healthcare                                            | Mrs. Appelbaum      | R. Beasley's Page |                             |                        |        |   |  |
| Clever Help Resources |                                                       |                     |                   |                             |                        |        |   |  |
| More apps             | District Page                                         | $\frown$            |                   |                             |                        |        |   |  |
|                       | Chattooga County<br>School District<br>Expert Success |                     | -                 |                             |                        |        |   |  |
|                       | District Page                                         | Google<br>Classroom |                   |                             |                        |        |   |  |
|                       | Frequently Us                                         | ed Apps             |                   |                             |                        |        |   |  |
|                       | Discovery<br>PEUCATION                                |                     | 00                | Infinite<br>Campus          | Vour Classroom Partner |        |   |  |
|                       | Discovery<br>Education                                | IXL                 | BrainPOP          | Infinite Campus -<br>Portal | USATestprep            |        |   |  |

 4. Choose the Google Classroom App and it will launch your students Google Classroom. The first time you do this, you may have to login with your student's google account. Username: <u>firstname.lastname@chattoogaschools.org</u> password: your child's lunch number. You can get to Google Classroom (without going through CLEVER) simply by logging into your child's google account at google.com, sign in

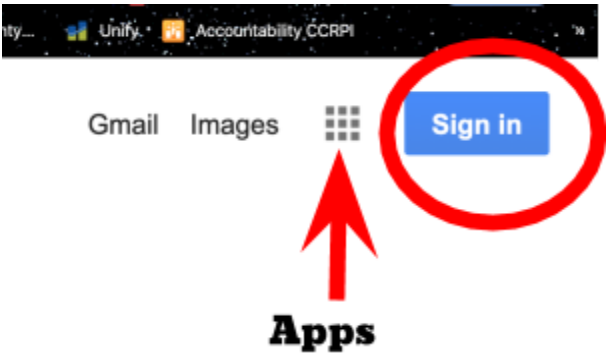

5. Click on the Apps Icon and choose Google Classroom. This app can also be added to your mobile device(phone, tablet or chromebook)

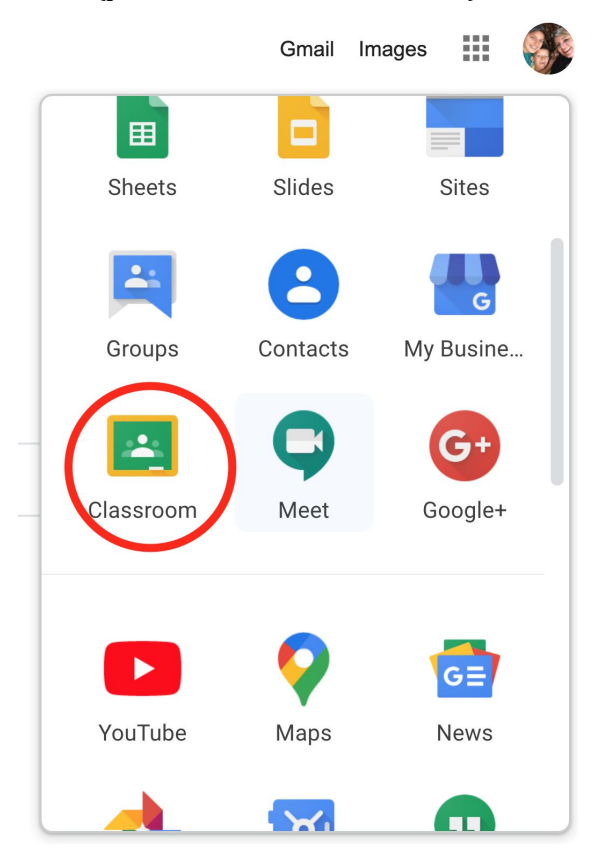

6. Once in Google Classroom, you will see all of your student's classes. If you do not see the class you are looking for, click on the plus sign in the upper right hand corner of the screen and choose join. Here you will enter the teacher's Google Classroom Code and that will add the student to the teachers class.

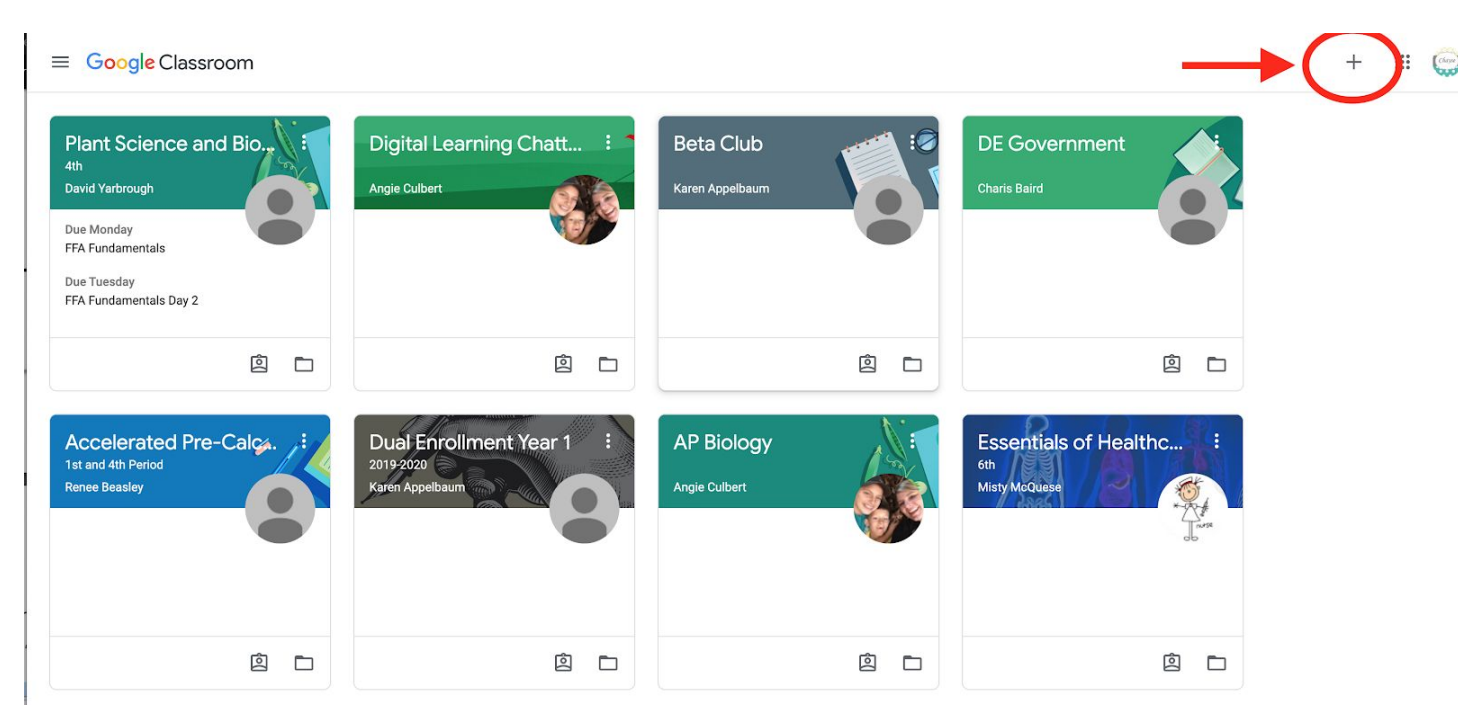

7. Once you have entered the code, the class will show up in the screen above. Click on that class and you will see the students "STREAM" This is a list of all activity in the classroom.

| ■ Digital Learning Chattooga |                                       | Stream Classwork People                                                                   | III 🤤 |
|------------------------------|---------------------------------------|-------------------------------------------------------------------------------------------|-------|
|                              | Digital Learn                         | ning Chattooga                                                                            |       |
|                              | Upcoming<br>Woohoo, no work due soon! | Share something with your class                                                           |       |
|                              | View all                              | Angle Culbert posted a new question: How does the climate of the United States impact w : |       |
|                              |                                       | Angle Culbert posted a new assignment: ELA Assignment for Week of March 16     March 1    |       |
|                              |                                       | Angle Culbert posted a new assignment: Math Activity Week of March 16     Mar 11          |       |
|                              |                                       | Angle Culbert posted a new assignment: Discovery Education - CheddarK-12 Explains: Will   |       |
|                              |                                       | Angle Culbert posted a new assignment: PE Activity for the day     Mar 11                 |       |

The next tab is "CLASSWORK" All student assignments will show up here and they will be in categories if the teacher uses those.

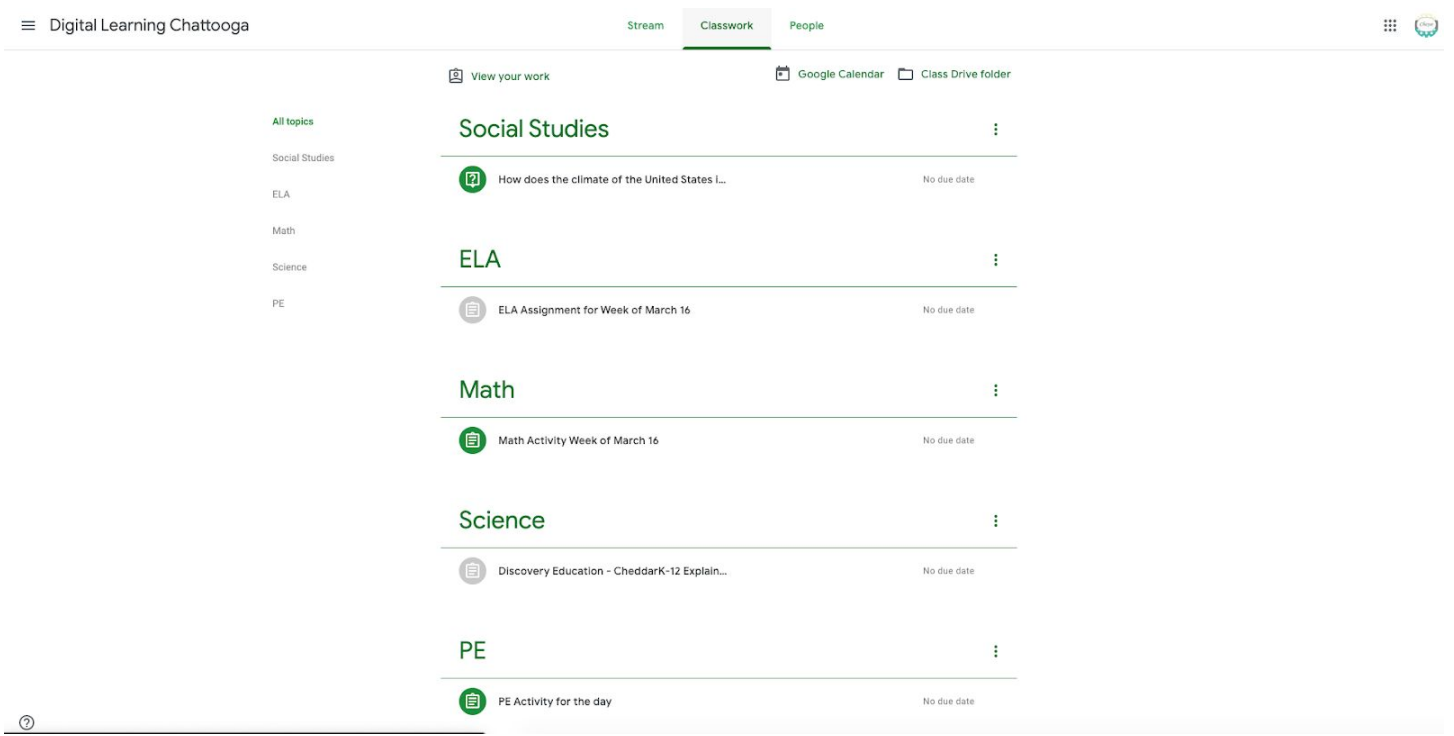

8. Students can click on an assignment, read the instructions and complete the task. Students should click Mark as done when they are finished with the assignment and attach any work that should be submitted.

| Will a Mask Really Protect You from<br>Coronavirus?                                                                                       | Your work Assigned<br>+ Add or create |
|----------------------------------------------------------------------------------------------------|---------------------------------------|
| Angie Culbert Mar 11 (Edited Mar 11)                                                                                                    | Mark as done                          |
| Watch the following video and complete the attached handout.  CheddarK-12 Explains: Will a  https://google.discoveryeducatio  Google Docs | Private comments                      |
| Class comments                                                                                                    |                                       |
| Add class comment                                                                                                    |                                       |

≡ Digital Learning Chattooga